# HIRE A STUDENT

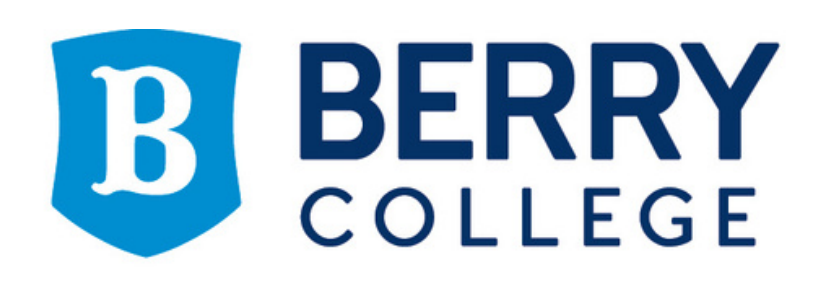

LifeWorks Program

#### Start at the JobX control panel

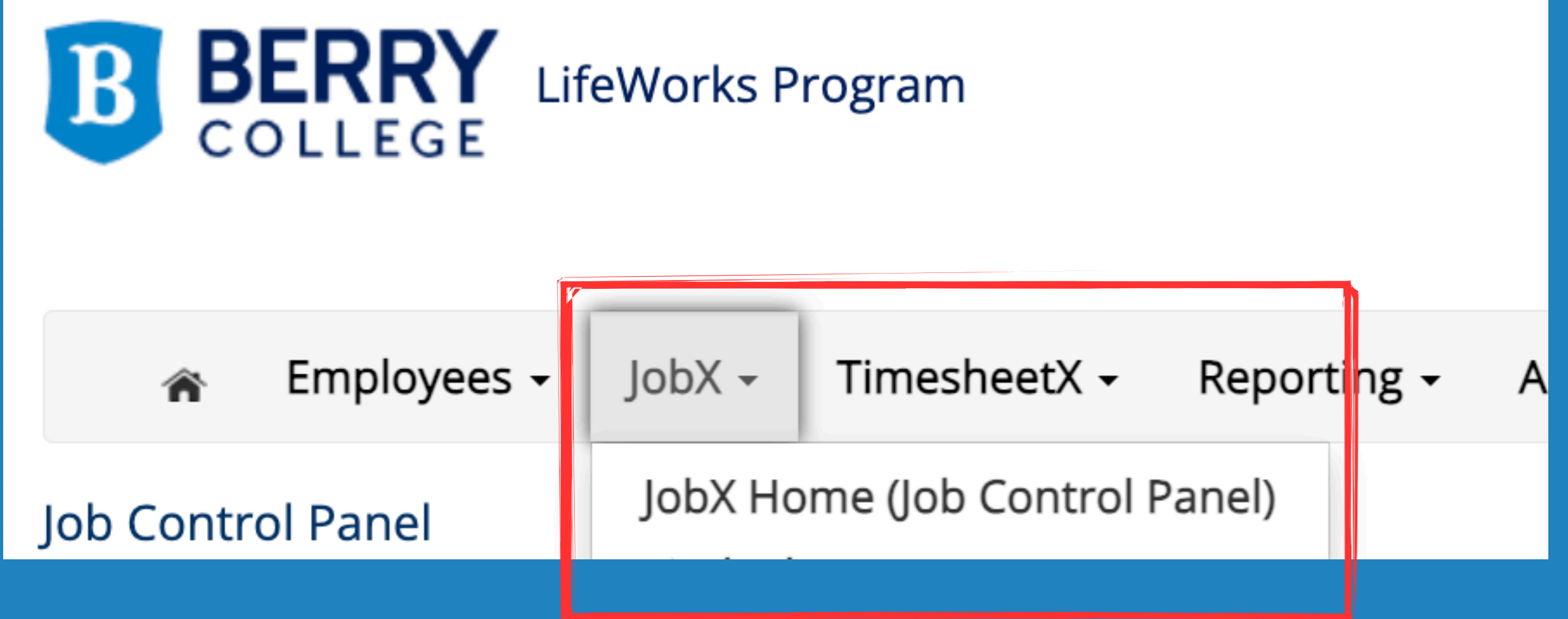

| 🕋 Employees <del>-</del> | JobX -  | TimesheetX    |
|--------------------------|---------|---------------|
| Job Control Panel        | JobX Ho | me (Job Contr |
|                          |         |               |

#### Choose the job you are hiring the student for.

| ks Program                                                                              |                                                                                   |
|-----------------------------------------------------------------------------------------|-----------------------------------------------------------------------------------|
| - TimesheetX - Reporting -                                                              | Access & Audit - Uploads - Site Set up - Content - Help -                         |
| Result Filters: Employer: LifeWorks<br>My Jobs Only <u>Reset Filters</u><br>• Add a Job | s Operations Office<br>Search Title, Description, Requirements, Contact or Job ID |
| Select/Deselect All                                                                     | Show 25 v results p                                                               |
| Test Job                                                                                | Applications: <u>0 (0 New)</u>                                                    |
| Job Id: 10405<br>Contact Personan<br>Wage: \$9.25 /hr                                   | Status: Inactive<br>Location:                                                     |
|                                                                                         |                                                                                   |

| elp -         |                                     |  |
|---------------|-------------------------------------|--|
| ılts per page | Search                              |  |
| <u>ew)</u>    |                                     |  |
|               | Listed:<br>Job Type: On-Campus Jobs |  |
|               |                                     |  |

## Click "hire a student" Note: you must have at least 1 available opening in order to hire. You may need to edit your job if you have 0 openings in order to move forward

| » This job is currently in Active, Not Listed.    |                      |                                                                                                |
|---------------------------------------------------|----------------------|------------------------------------------------------------------------------------------------|
|                                                   |                      |                                                                                                |
| Update Status                                     |                      | Manage Application                                                                             |
| Active, Listed                                    | » Click to change to | This job is configured to collect online applications.<br>Edit or view the online application. |
| Active, Not Listed                                | » Current Status     |                                                                                                |
| Inactive                                          | » Click to change to |                                                                                                |
| View Applicants                                   |                      | Hire Student                                                                                   |
| No applications have been submitted for this job. |                      | Hire a student                                                                                 |
|                                                   |                      |                                                                                                |

You may choose from online applicants OR enter the student first/last name OR student ID. Remember some students' legal names may be different in the system than their preferred names: when in doubt enter the ID

| BERRY<br>COLLEGE                                                                      |                                            |                              |
|---------------------------------------------------------------------------------------|--------------------------------------------|------------------------------|
| 🕋 Employees - JobX - TimesheetX - Reporting -                                         | Access & Audit - Uploads - Site Set up -   | Content - Help -             |
| Fill the job "Test Job"                                                               |                                            |                              |
| There is one opening for this position. Please select one applicant to fill this job. |                                            |                              |
| Hire On-line Applicants                                                               | Hire candidates who did not apply On-line. |                              |
| There are no on-line applicants.                                                      | First Name M.I.<br>1. Victor               | Last Name Employee ID Viking |
| Go to step 2                                                                          |                                            |                              |

#### Click go to step 2....

#### Verify that this is the correct student (ignore the "not yet verified" message, that step will come next) then click contine.

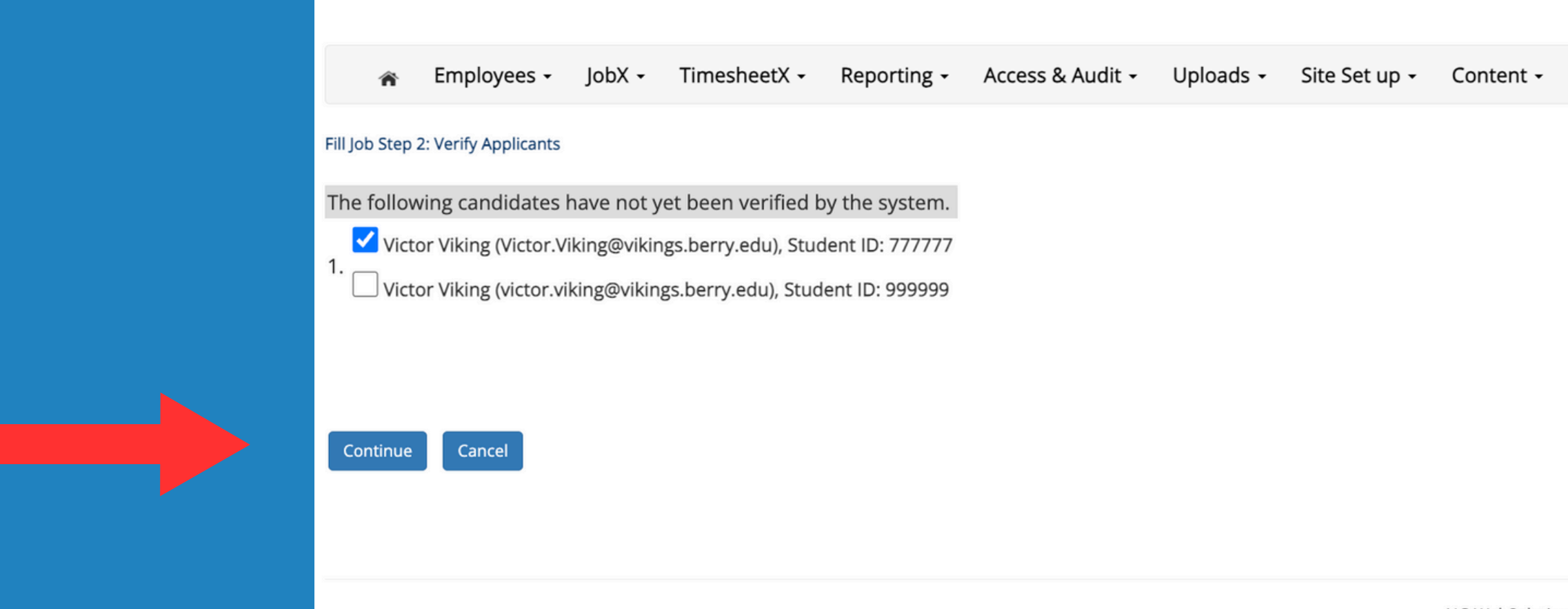

Help -

NG WebSolutions, LLC. Jacksonville, FL © Copyright 2001- 2024, All rights reserve Hiring requirements verification : a green check is required to continue. If a student has a red X for the I-9/confidentiality form, please contact HR (employment@berry.edu). If a student needs a resume approval from career development, please have them <u>complete the resume review process</u> or contact careerdevelopment@berry.edu with questions.

Student Validation Results - Victor Viking

X I-9 Completed?

Confidentiality Statement Verified?

This Applicant has not been validated. Hiring will not continue for this hire.

None of the Students passed hire validation. Click cancel below to return to the hire screen.

Student Validation Results - Grace Wooddell

✓ I-9 Completed?

Confidentiality Statement Verified?

Click continue...

Continue Cano

# Enter your estimated hours, start dates, and primary/secondary supervisors, then click "submit"

Please enter dates that align with the nearest payroll: all hires need to end by 5-10-24 for this academic year.

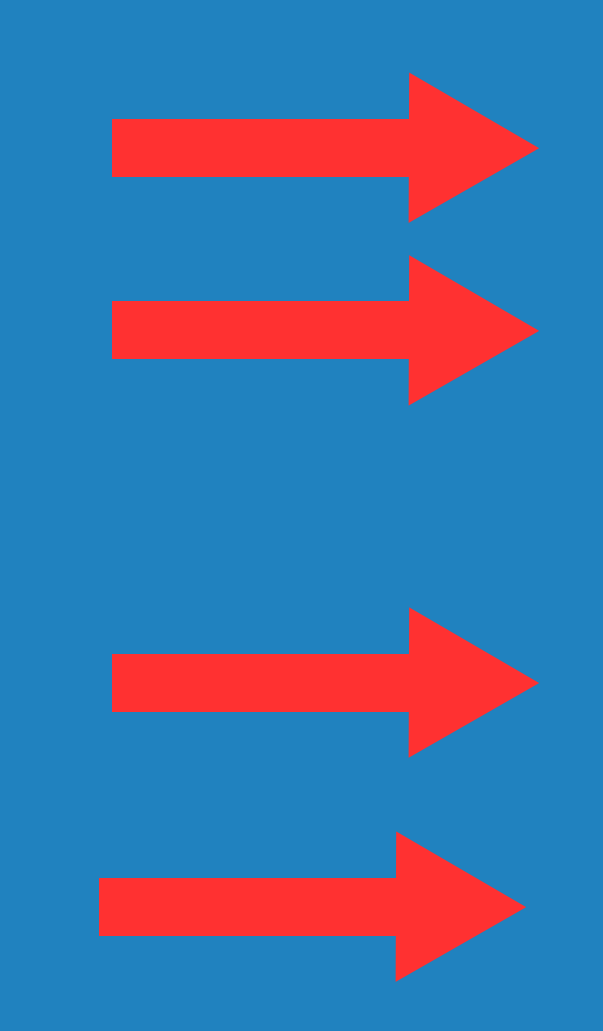

| Step 3                                                                                 |                                                     |  |
|----------------------------------------------------------------------------------------|-----------------------------------------------------|--|
| The following employees(s) have been verified by the system and are ready to be hired. |                                                     |  |
| Stude                                                                                  | nt Name Student ID                                  |  |
| Remove 1.                                                                              |                                                     |  |
|                                                                                        |                                                     |  |
| Wage (per hour): *                                                                     | \$9.25                                              |  |
| Expected Hours per Week: *                                                             | 10.0                                                |  |
| Employment Start Date: *                                                               | 8-26-24                                             |  |
| Employment End Date: *                                                                 | 5-10-25                                             |  |
| Additional Comments:                                                                   |                                                     |  |
| Primary Supervisor *                                                                   | Choose one V                                        |  |
| Secondary Supervisor:                                                                  | Ctrl + click to select multiple Select Some Options |  |
| Submit Cancel                                                                          |                                                     |  |

### Final confirmation screen: our office will approve your hire, usually within 1 business day. After approval, you will receive an email and the student timesheet will be generated.

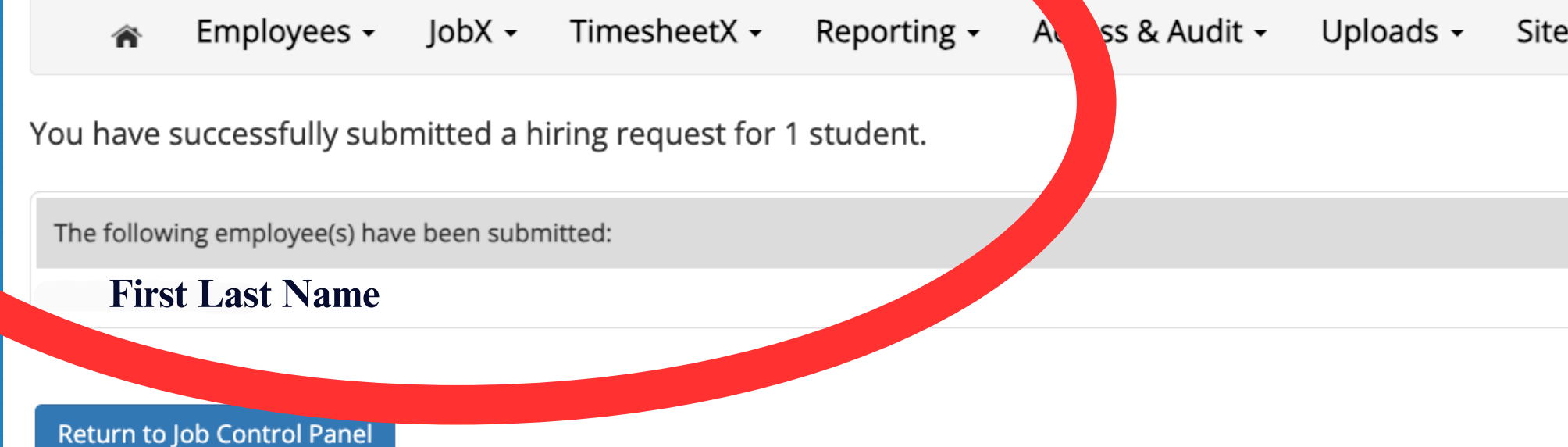

Site Set up - Content -Help -